# Gid Inisyasyon Rapid Pou Jwenn yon Paj Kontwòl Tan

Pou jwenn yon paj kontwòl tan, tanpri swiv etap sa yo:

| 1 Etap     | 1 - Gade Paj Kontwòl Tan                                                                                                    |
|------------|----------------------------------------------------------------------------------------------------|
| Apre ou ko | onekte, ou pral wè paj kontwòl tan pou Peryòd Pewòl aktyèl la.                                                                                                    |
|            | Timesheets         Pay Period         Image: Colspan="2">Obj04/2023 - 06/17/2023         Image: Colspan="2">Obj04/2023 - 06/17/2023         Image: Colspan="2">Image: Colspan="2">Timesheets         Image: Colspan="2">Pox         Image: Colspan="2">Image: Colspan="2">Pox         Image: Colspan="2">Image: Colspan="2">Image: Colspan="2" Image: Colspan="2" Image: Colspa="2" Image: Colspan="2" Image: Colspan="2" Image: Colsp |
|            | Español   호文 / 집) +<br>© 2023 <u>HHAeXchange</u> . All Rights Reserved.                                                                                                    |

## Etap 2 - Verifye Mesaj Estati a

2

Si ou travay ak plis pase yon PCA oswa Konsomatè-patwon, ou pral wè yon paj kontwòl tan pou chak PCA oswa Konsomatè-patwon.

Mesaj estati a fè ou konnen si gen paj kontwòl tan ki pa konplete. Paj kontwòl tan ki pa konplete yo nesesite aksyon nan men Konsomatè a avan li kapab resevwa peman nan men Tempus FI.

| Timesheets                                                                                                    |                                                                                                    |                                                                                                    |
|----------------------------------------------------------------------------------------------------|----------------------------------------------------------------------------------------------------|----------------------------------------------------------------------------------------------------|
| <         06/04/2023 · 06/17/2023           PCA            Hours Approved           John Brown (150512)         08h 00m | ▲ 2 pay period(s) with incomplete timesheet(s)<br>06/04/2023 - 06/17/2023<br>05/21/2023 - 06/03/2023<br>05h 00m | A 2 pay period(s) with incomplete timesheet(s)<br>06/04/2023 - 06/17/2023<br>05/21/2023 - 06/03/2023<br>O Approved<br>05h 00m |

## **3** Etap 3 - Kalandriye Pewòl

Si ou pa kapab wè paj kontwòl tan wap chèche a, klike sou dat nan **Pay Period** (Peryòd Pewòl).

**Endis:** Pou yon fason pi rapid, klike sou flèch agoch oswa adwat yo pou pakouri Peryòd Pewòl yo. Tanpri note, lèw klike sou flèch agoch oswa adwat yo, sa limite pou de Peryòd Pewòl.

| Timesheets                                                 |                         |                                               |   |
|------------------------------------------------------------|-------------------------|-----------------------------------------------|---|
| Pay Period<br><     06/04/2023 - 06/17/2023                | > <b>A 2</b> pay period | Timesheets                                    |   |
| PCA     Hours Approv       John Brown (150512)     08h 00m | ed 05/21/2023 - 0       | Pay Period            06/04/2023 - 06/17/2023 | > |

#### Etap 4 - Antre Peryòd Pewòl

4

Tape Peryòd Pewòl ou vle jwenn nan oswa klike sou dat nan kalanriye a.

|                                                                                                    | Separate         Separate         PTO Approved         Separate         May 2023         Jun 2023         Jun 2023         Jun 2023         May 2023         Separate         Separate         Separat         Separate         Separate |
|----------------------------------------------------------------------------------------------------|----------------------------------------------------------------------------------------------------|
| Image: Normalize introduced paragraphic function of paragraphic function of paragraphictent of paragraphic function of paragraphic function of paragrap | K     May 2023     Jun 2023     S     M     T     W     T     W     T     F     S     M     T     W     T     W     T     W     T     W     T     W     T     W     T     W     T     W     T     W     T     W     T     W     T     W     T     W     T     W     T     W     T     W     T     W     T     W     T     P     S     M     T     W     T     P     S     M     T     W     T     P     S     M     T     W     T     P     S     M     T     W     T     P     S     M     T     W     T     P     S     M     T     W     T     P     S     M     T     W     T     P     S     M     T     W     T     P     S     S     M     T     W     T     P     S     S     M     T     W     T     P     S     S     M     T     W     T     P     S     S     M     T     W     T     P     S     S     S     M     T     W     T     F                                                                                                    |
| M         T         W         T         F         S         M         T         W         T         F         S         M         T         W         T         F         S         M         T         W         T         F         S         M         T         W         T         F         S         M         T         W         T         F         S         M         T         W         T         F         S         M         T         W         T         F         S         M         T         W         T         F         S         M         T         W         T         F         S         M         T         W         T         F         S         G         T         N         S         S         M         T         W         T         S         S         M         T         W         T         S         S         S         S         S         S         S         S         S         S         S         S         S         S         S         S         S         S         S         S         S         S         S         S         S         S                                                                                                    | s       M       T       W       T       W       T       F       S       M       T       W       T       F       S       I       I <thi< th=""> <thi< th=""> <thi< th=""></thi<></thi<></thi<>                                                                                                    |
| 1       2       3       4       5       6       7       8       9       10       11       12       13       4       5       6       7       8       9       10         1       15       16       17       18       19       20       11       12       13       14       15       16       17       18       19       20       21       22       23       24       25       26       27       18       19       20       21       22       23       24       25       26       27       18       19       20       21       22       23       24       25       26       27       18       19       20       21       22       23       24       25       26       27       18       19       20       21       22       23       24       25       26       27       28       29       30       31       15       16       17       18       19       20       21       22       23       24       25       26       27       28       29       30       31       15       16       17       18       19       20       21                                                                                                    | 1     2     3     4     5     6     7     8     9       7     8     9     10     11     12     13     4     5     6     7     8     9       7     8     9     11     12     13     4     5     6     7     8     9       14     15     16     17     18     19     20     11     12     13     14     15     16                                                                                                    |
| 7       8       9       10       11       12       13       4       5       6       7       8       9       10       11       12       13       14       15       16       17       18       19       20       11       12       13       14       15       16       17       18       19       20       21       22       23       24       25       26       27       18       19       20       21       22       23       24       25       26       27       18       19       20       21       22       23       24       25       26       27       18       19       20       21       22       23       24       25       26       27       28       29       30       31       -       5       56       7       8       9       0       31       -       5       56       7       8       9       10       10       10       10       10       10       10       10       10       10       10       10       10       10       10       10       10       10       10       10       10       10       10       10       1                                                                                                    | 7 8 9 10 11 12 13 4 5 6 7 8 9 10 14 15 16 17 18 19 20 11 12 13 14 15 16                                                                                                    |
| 1       15       16       17       18       19       20       11       12       13       14       15       16       17         1       22       23       24       25       25       27       18       19       20       21       22       23       24       25       26       27       18       19       20       21       22       23       24       25       26       27       18       19       20       21       22       23       24       25       26       27       18       19       20       21       22       23       24       25       26       27       18       19       20       21       22       23       24       25       26       27       28       29       30       31       25       26       27       28       29       30       31       25       26       27       28       29       30       31       25       26       27       28       29       30       31       25       26       27       28       29       30       31       25       26       27       28       29       30       31       26                                                                                                    |                                                                                                    |
| 21       22       23       24       25       26       27       18       19       20       21       22       23       24       25       25       27       28       29       30       31       25       25       27       28       29       30       31       25       25       27       28       29       30       31       25       25       27       28       29       30         exted       The set of the set of the s                                                                                                    | 11         15         16         17         18         19         20         21         22         23         24         25         26         27         18         19         20         21         22         23         24         25         26         27         18         19         20         21         22         23         24         25         26         27         18         19         20         21         22         23         24         25         26         27         18         19         20         21         22         23         24         25         26         27         18         19         20         21         22         23         24         25         26         27         18         19         20         21         22         23         24         25         26         27         18         19         20         21         22         23         24         25         26         27         18         19         20         21         22         23           16         17         16         17         17         12         12         12         12         12         12 </td                                                                                                    |
| 29     30     31     25     36     37     31     27     38     27     38       end     Description Timesheet Start Date     Selected pay period start date     Done       Today     Selected pay period     Selected pay period     Done                                                                                                    | 21 22 23 24 25 26 27 18 19 20 21 22 23 24 28 29 30 31 25 26 27 28 29 30                                                                                                    |
|                                                                                                    | 22     23     33     35     36     37     36     37       Concomplete Timesheet Start Date     Selected pay period start date     Selected pay period     Selected pay period                                                                                                    |

### Etap 5 - Gade Opsyon Peryòd Pewòl yo

5

6

Gen opsyon pou jwenn sa wap chèche a selon **today** (Jodia), **Start Date** (Dat Kòmanse) ak lòt ankò. Klike sou **Done** (Fini). Ekran paj kontwòl tan an parèt ak dat ou te seleksyone yo.

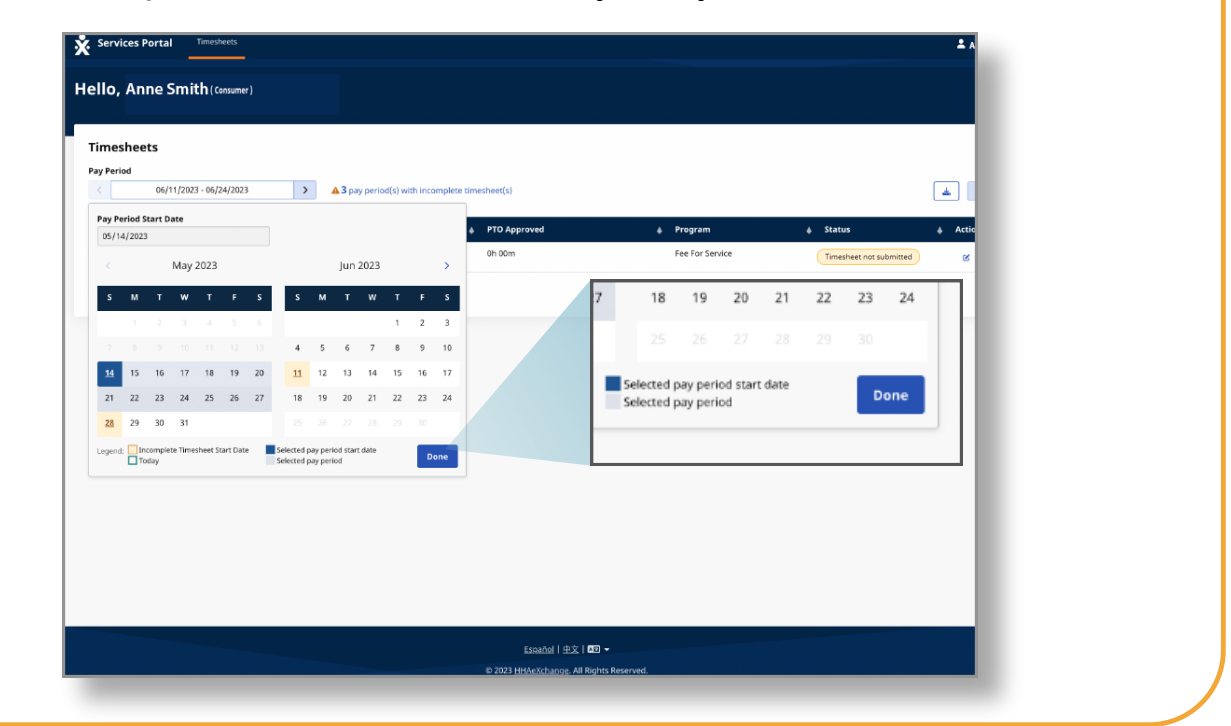

#### Etap 6 - Klike sou Bouton Edit (Modifye) a

Apre, klike sou bouton Edit (Modifye) a (li sanble ak yon kreyon nan yon bwat).

| limesheets                  |                                                               |                  |                   |            |
|-----------------------------|---------------------------------------------------------------|------------------|-------------------|------------|
| Pay Period                  |                                                               |                  |                   |            |
| < 06/04/2023 - 06/17/2023 > | <b>2</b> pay period(s) with incomplete timesheet(s)           |                  |                   | *          |
| PCA 🌢 Hours Approved        | 06/04/2023 - 06/17/2023<br>05/21/2023 - 06/03/2023 O Approved | <b>≜</b> Program | ♦ Status          | ♦ Action   |
| John Brown (150512) 08h 00m | 05h 00m                                                       | Fee For Service  | Timesheet not sub | mitted Ø   |
|                             |                                                               |                  |                   | 1 - 1 of 1 |
|                             |                                                               |                  |                   |            |
|                             |                                                               |                  |                   |            |
|                             |                                                               |                  |                   |            |
|                             |                                                               |                  |                   |            |
|                             |                                                               |                  |                   |            |

Etap 7 - Jwenn Paj Kontwòl Tan ou

7

Ou pral wè chak jou nan Peryòd Pewòl ou te seleksyone a.

Lè yon Konsomatè kreye yon orè travay manyèl, orè travay la pral parèt ak yon estati "Apwouve".

| ate             | Start Time | End Time | РТО             | Location                                               | Service Code | EVV<br>Compliant | Shift<br>Duration | Daily Approved<br>Time | Shift Status   | Action |
|-----------------|------------|----------|-----------------|--------------------------------------------------------|--------------|------------------|-------------------|------------------------|----------------|--------|
| un, 10/08/2023  | 10:00 AM   | 06:00 PM | <b>E</b><br>PTO |                                                        | Approv       | ed               | Deny              | 8h 00m                 | Approved Deny  |        |
| lon, 10/09/2023 |            |          |                 |                                                        |              |                  | -                 |                        |                |        |
| ue, 10/10/2023  |            |          |                 |                                                        |              |                  |                   |                        |                |        |
| Wed, 10/11/2023 |            |          |                 |                                                        |              |                  |                   |                        |                |        |
| Thu, 10/12/2023 |            |          |                 |                                                        |              |                  |                   |                        |                |        |
| ri, 10/13/2023  | 11:25 AM   | 01:45 PM |                 | <b>Start:</b><br>Community<br><b>End:</b><br>Community | regular      | 0                | 2h 20m            | 2h 30m                 | ✓ Approve Deny | ]      |
| at, 10/14/2023  |            |          |                 |                                                        |              |                  |                   |                        |                |        |
| Sun, 10/15/2023 |            |          |                 |                                                        |              |                  |                   |                        |                |        |
| Mon, 10/16/2023 | 10:04 PM   | 11:59 PM |                 | <b>Start:</b><br>Community<br><b>End:</b><br>Community | regular      | • •              | 1h 55m            | 2h 00m                 | ✓ Approve Deny | ]      |
| Tue, 10/17/2023 | 12:00 AM   | 01:38 AM |                 | Start:<br>Community                                    | regular      | ~                | 1h 38m            | 0h 00m                 | Approve 🗸 Deny |        |

Ou kapab jwenn yon paj kontwòl tan nan Pòtay EVV a.